## How To: Create a Charleston County Citizen Access Portal (CAP) TID-C Account

(NOTE: Formerly called CSS or Citizen Self Service)

1. Go to: https://eplweb.charlestoncounty.org/energov\_prod/selfservice and click "Login or Register" in the top right corner of the screen.

## **Nelcome to Charleston County CSS Portal**

Contractor Licenses, Permits, Plans, Inspections Online

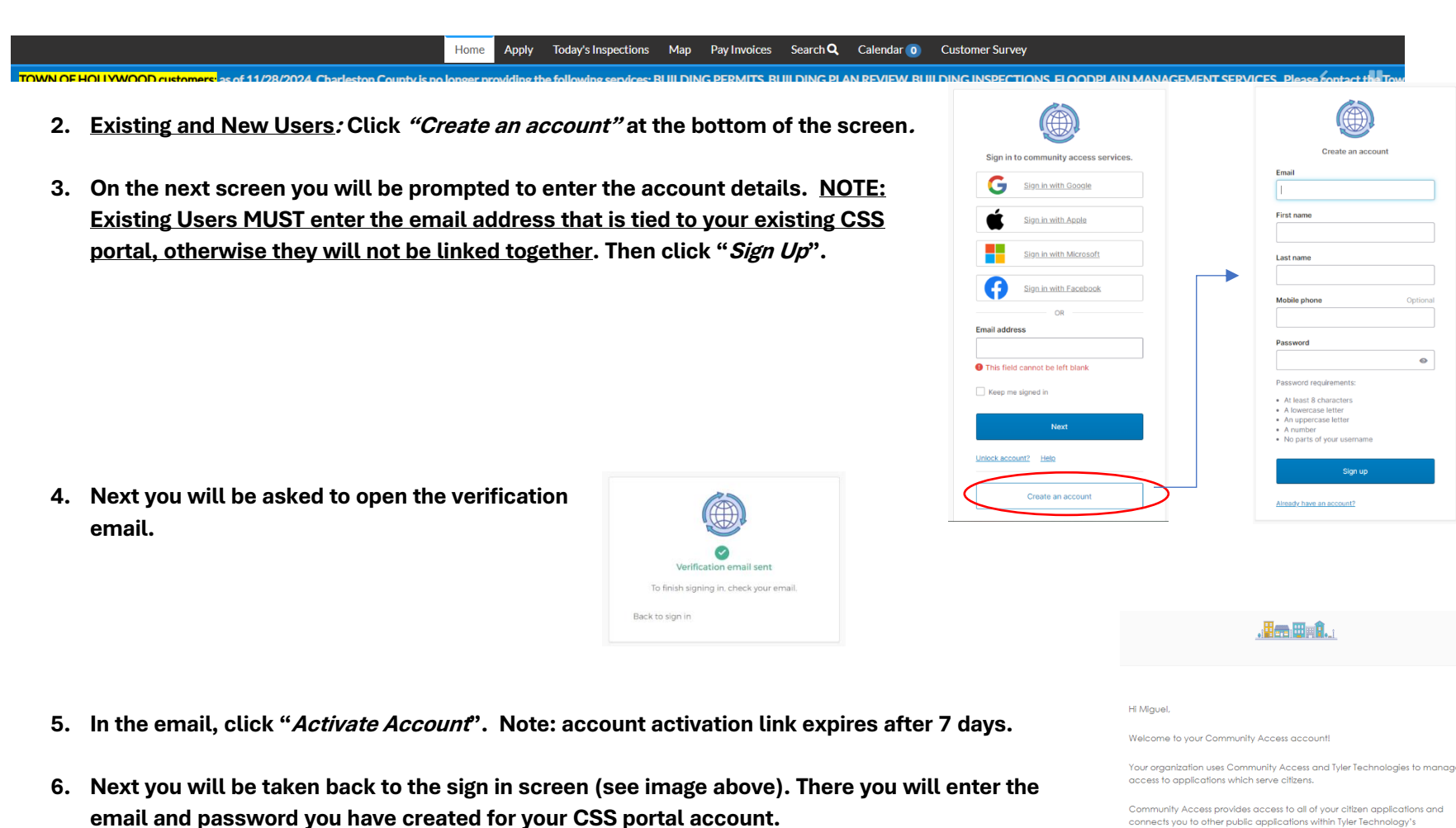

- Existing Users will be directed into CSS. •
- New Users will be directed to two more screens to complete registration within the CSS • portal.

Login or Registe

ecosystem

## Learn more about Community Access

To verify your email address and activate your account please click the following link:

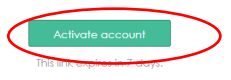